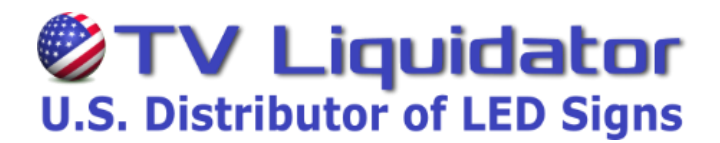

## Write Your Messages with the Wireless Remote Control Keyboard

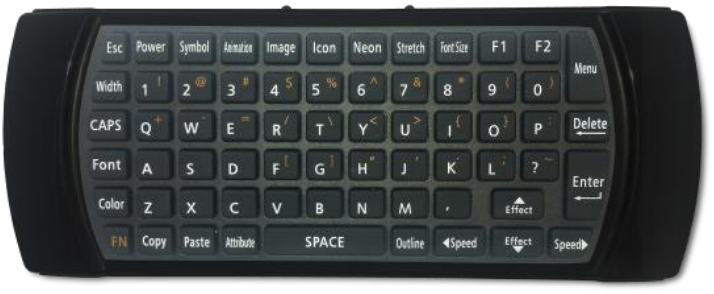

Press the **[MENU]** button on the remote control. You will see (1. **Add MSG.** Once you see this, press **[ENTER]** on the remote control. Now you will see (1. **New MSG** press **[ENTER]** Now you will see (1. **Single line** press **[ENTER]** 

"INPUT YOUR MESSAGE" will scroll across the screen. A <u>Blinking Cursor</u> will appear on the left side of the screen, which indicates the sign is ready for you to input your gas price.

**Only** Type in the first number of your gas price. **(Default color is RED with GREEN outline)** 

Once you Type in the **"first number"**, move the cursor **(blinking line)** to the left of that character with the left arrow / speed button. **(Blinking light in front of the first number)** 

Once the cursor **(blinking line)** is <u>in front of the first number</u>, Press the **[OUTLINE]** button **1-time** to remove the Green Outline. <u>(You can cycle thought the outline options for other outline colors.)</u>

This will leave you with a solid "**RED** number." To change the color from **RED to GREEN** press the **[COLOR]** button 1-time. <u>(You can cycle thought the color options for other colors.)</u>

Now you can continue to inset your gas price. For the decimal point symbol (Press [FN] button one time then press [K] button for the point symbol, press [FN] again to return to the number characters).

Continue to inset your gas price. **To insert a 9/10 symbol**, press **[ICON]** button, then scroll right with the speed button to choose the correct color and then press **[ENTER]** to insert 9/10 symbol.

To maximize display area press the **[STRETCH]** button.

Press [ENTER], Select a start effect will scroll across. Now you will see (1. 3D).

Scroll down to (4. Gas Price), press [ENTER] sign will then scroll complete.

Sign will return to (1. Add MSG) press [ESC] button to exit and review your message.

## To change the gas price

Press the [MENU] button on the remote control

You will now see 1. Add MSG, Press the down [EFFECTS] button until you see 4. Play list

When you see 4. Play list, press the [ENTER] button.

You will see a red "O" or "X" in front of the gas price.

By using the [EFFECTS] button scroll down to the price you want to display.

By using the **[Speed]** button select the red **"O**" or the **"X**" <u>(O = display X = Hold)</u>

## **Insert a Password**

- 1. Hit the [MENU] button on the remote control
- 2. You will now see 1. Add MSG, Press the down [EFFECTS] button until you see 7. Change Password
- 3. When you see 7. Change Password, hit the [ENTER] button.

4. The sign will now ask you to input a password. After typing in password, press the **[ENTER]** button the remote. The sign will now ask you to insert the password again. When finished with the password, press **[ENTER]**.

5. The sign will read Modified PWD when completed.

6. After the password is completed, you will see **7. Change Password**. When you see this message, hit the down arrow **[EFFECTS]** button to **8. User Setting** and press **[ENTER]**.

7. You will now see **1. Timer**, hit the down arrow **[EFFECTS]** button to **3. Password Lock** and press **[ENTER]**.

8. Once you press **[ENTER]**, the sign will say **[OFF]** which means the password is turned off. To turn it on, press the down arrow **[EFFECTS]** key to **[ON]** and press **[ENTER]**. After pressing enter, you are finished with the password.